# Руководство пользователя

ACK05 Wireless Shortcut Remote

# Содержание

| 2  |
|----|
| 3  |
| 4  |
| 5  |
| 7  |
| 7  |
| 7  |
| 9  |
| 10 |
|    |
|    |
| 13 |
|    |
|    |
|    |

# О продукции

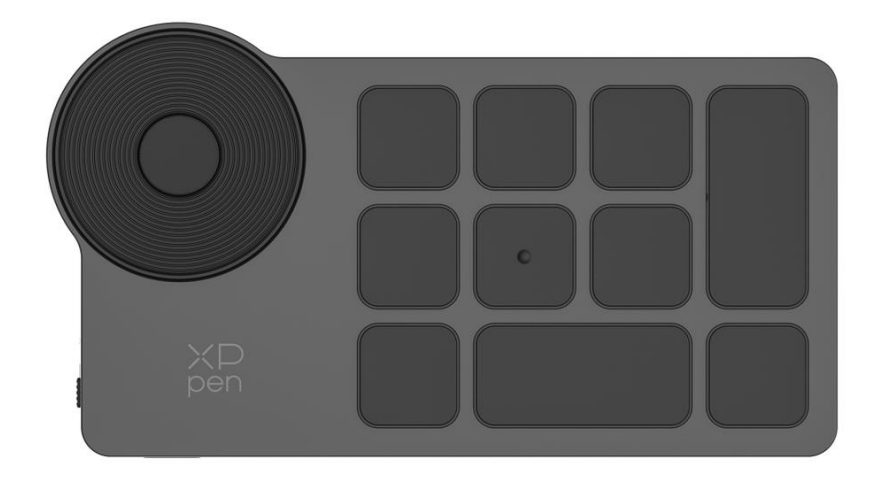

Благодарим вас за выбор в пользу приобретения XPPen ACK05 Wireless Shortcut Remote. Чтобы убедиться, что данный продукт может в полной мере использовать свои функциональные преимущества и продлить его срок службы, пожалуйста, внимательно прочитайте данное руководство перед использованием и обратите внимание на техническое обслуживание и защиту продукта во время использования.

Исходя из необходимости постоянного совершенствования продукта, при наличии каких-либо изменений во внешнем виде, цвете и принадлежностях продукта; компания оставляет за собой право обновлять технологию продукта и изменять данное руководство без дополнительного уведомления. Спасибо за понимание.

Примечание: все изображения в тексте приведены только для справки.

## Обзор продукта

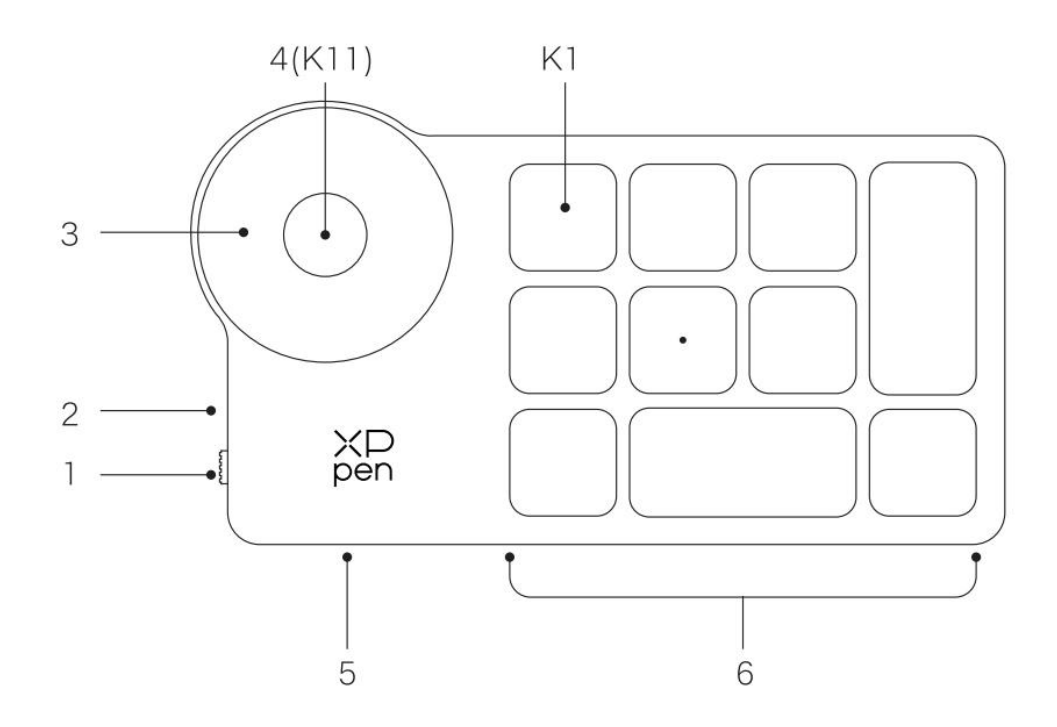

#### 1. Кнопка питания

## 2. Индикатор

#### Состояние синего цвета

- a. Медленно мигает: Bluetooth не подключен
- b. Быстро мигает: Bluetooth ожидает подключения
- с. Постоянно горит: сопряжение по Bluetooth выполнено успешно (постоянно горит гаснет через 30 секунд)

Состояние красного цвета

- а. Мигание: низкий уровень заряда батареи (<20%)
- b. Постоянный свет: в состоянии зарядки
- С. Свет гаснет: зарядка завершена
- Состояние фиолетового цвета, когда одновременно горит красный/синий индикаторы
- 3. Колесо управления
- 4. Переключение группы колес (Нажмите 6 секунд, чтобы перейти в режим Bluetooth)
- 5. Интерфейс USB-С

## 6. Группа сочетаний горячих клавиш

4 группы режимов, по 10 клавиш в каждой группе, всего 40 горячих клавиш, можно отключить, если не требуется.

По умолчанию включена 1 группа. К1 - клавиша для переключения группы функций клавиш. При нажатии можно переключаться между группами функций клавиш.

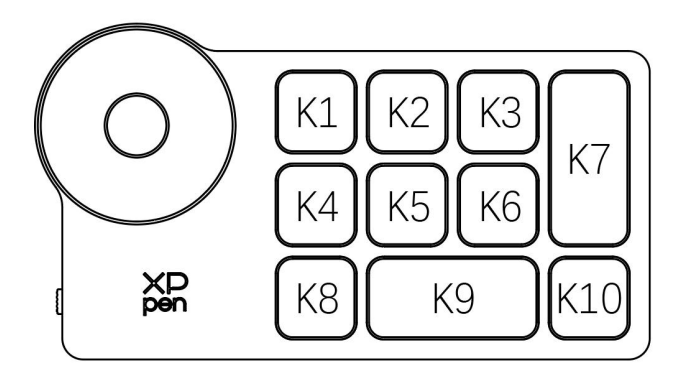

#### Настройки клавиш по умолчанию без драйвера:

K1-Ctrl+O K2-Ctrl+N K3-F5 K4-Shift K5-Ctrl K6-Alt K7-Ctrl+S K8-Ctrl+Z K9-пробел K10-Ctrl+Shift+Z

## Настройки клавиш по умолчанию с драйвером:

K1-переключение группы клавиш K2-настройка предварительного просмотра K3-F5 K4-Shift K5-Ctrl K6-Alt K7-Ctrl+S K8-Ctrl+Z K9-пробел K10-Ctrl+Shift+Z

\*Изображения предназначены только для справки, пожалуйста, руководствуйтесь фактическим полученным объектом

# Комплектация

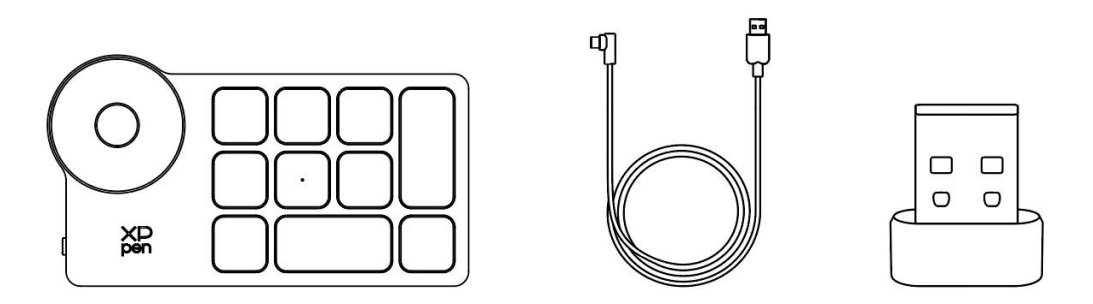

Wireless Shortcut Remote, кабель, приемник Bluetooth

\*Изображения и перечень предназначены только для справки, пожалуйста, руководствуйтесь фактическим полученным объектом

# Способ подключения

## Проводное подключение

Подключите Wireless Shortcut Remote к компьютеру с помощью кабеля.

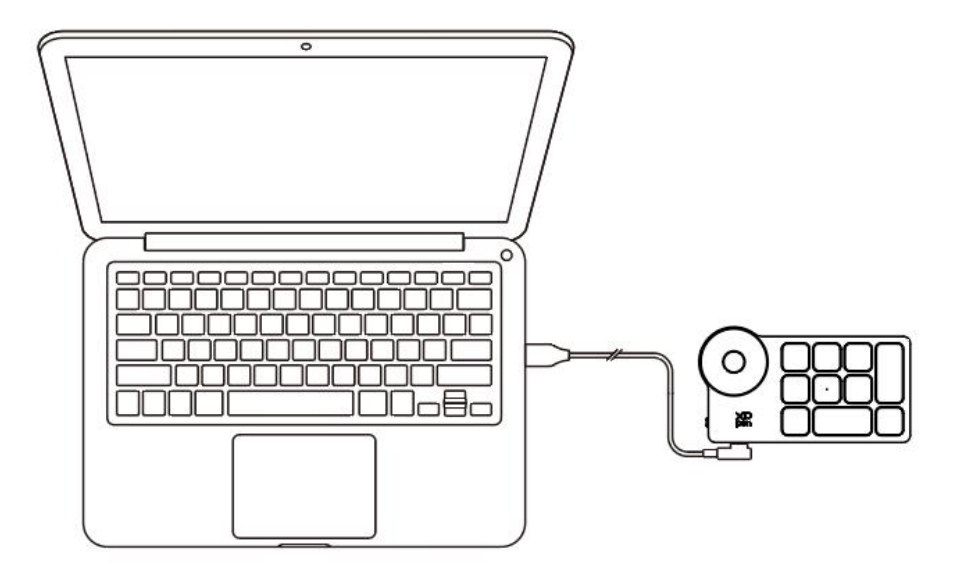

## Беспроводное подключение

#### А. Подключение к приемнику Bluetooth

Вставьте приемник Bluetooth в компьютер, поверните переключатель, индикатор будет оставаться синим и гореть в течение 30 секунд, а затем гаснет.

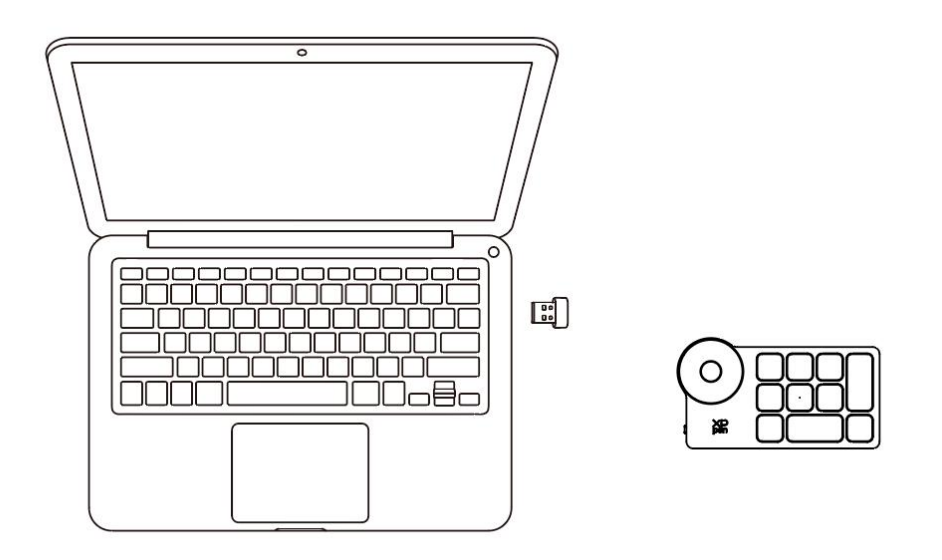

\*Если приемник Bluetooth необходимо снова подключить к устройству, пожалуйста, перейдите на официальный веб-сайт XPPen (https://www.xp-pen.ru) и в соответствии с моделью продукта скачайте инструмент беспроводного сопряжения и обратитесь к руководству по сопряжению.

#### В. Прямое беспроводное подключение Bluetooth

- 1. Поверните переключатель, при этом индикатор начнет медленно мигать синим цветом. Нажмите и удерживайте клавишу К11 в течение 6 секунд, чтобы перейти в состояние сопряжения, после чего индикатор будет быстро мигать синим цветом.
- 2. Включите функцию Bluetooth на компьютере, добавьте устройство Bluetooth, найдите название устройства "Shortcut Remote", щелкните на него, чтобы завершить сопряжение по Bluetooth, при этом индикатор останется синим; индикатор погаснет через 30 секунд постоянного горения.
- 3. Снова поверните переключатель для выключения.

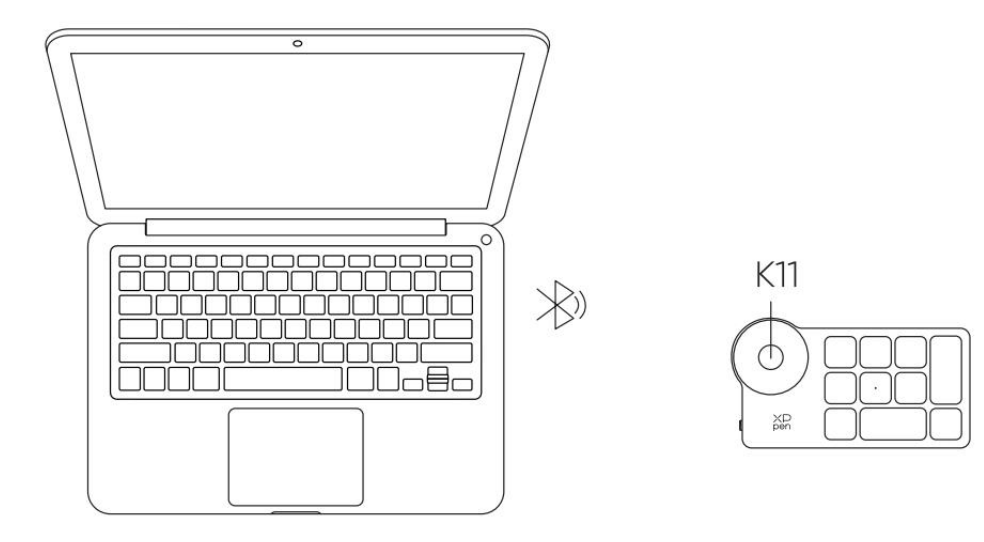

## Совместимость

Проводное подключение или подключение к приемнику Bluetooth: Windows 7 и выше, macOS 10.10 и выше, система Linux; Прямое беспроводное подключение Bluetooth: Windows 10 и выше, macOS 10.10 и выше.

# Настройки продукта

# Установка драйвера

Чтобы устройство работало надлежащим образом, пожалуйста, установите драйвер перед использованием.

Загрузите последнюю версию драйвера с официального сайта XPPen (https://www.xp-pen.ru) в соответствии с моделью продукта.

## Примечания:

1. Пожалуйста, закройте все антивирусные программные обеспечения и графические программные обеспечения перед установкой.

- 2. Скачайте и установите соответствующую вам версию драйвера:
- полная версия: совместима с графическим планшетом/интерактивным дисплеем XPPen и Shortcut Remote. Пожалуйста, удалите драйвер графического планшета/интерактивного дисплея других марок перед установкой;
- b. Независимая версия: поддерживается только Shortcut Remote XPPen, которую можно использовать с другими марками драйверов для графического планшета/интерактивного дисплея.
- 3. Пожалуйста, перезагрузите ваш компьютер после установки.
- 4. Для обеспечения оптимальной производительности вашего устройства рекомендуется использовать самую последнюю версию драйвера.

## Windows:

После распаковки запустите файл "exe" с правами администратора и завершите установку в соответствии с подсказками.

## Mac:

После распаковки запустите файл "dmg", завершите установку в соответствии с подсказками, а затем добавьте необходимые настройки безопасности (System Preferences > Security & Privacy > Accessibility & Bluetooth), чтобы убедиться, что флажок установлен на PenTable\_Drvier, в противном случае устройство и драйвер не будут работать правильным образом.

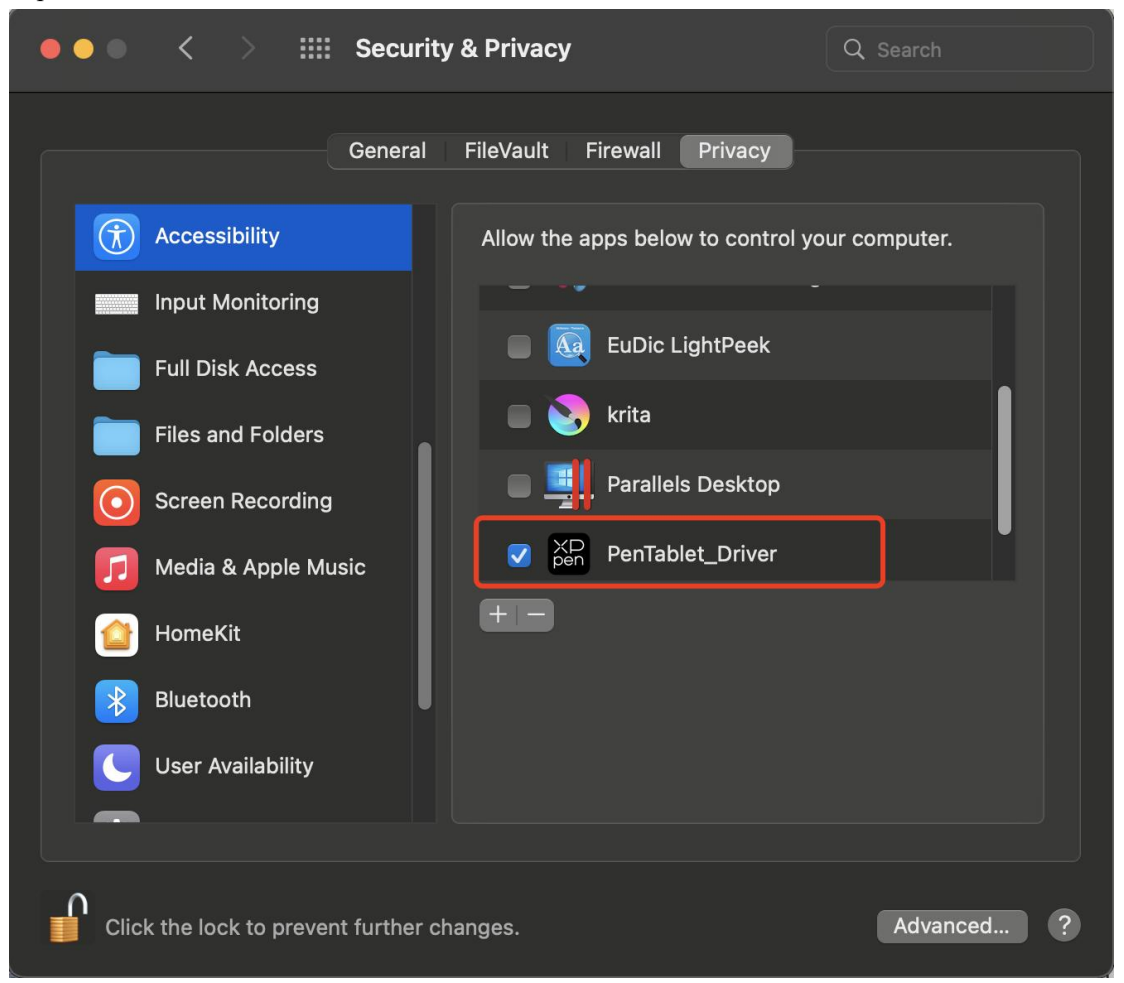

Если в списке PenTablet\_Driver отсутствует, пожалуйста, перейдите в Library -> Application Support -> PenDriver, чтобы добавить его вручную.

|                                                                                  |                                                                                                    | 📄 PenDriver |                                                                                                    |  | Q Search                          |      |
|----------------------------------------------------------------------------------|----------------------------------------------------------------------------------------------------|-------------|----------------------------------------------------------------------------------------------------|--|-----------------------------------|------|
| <ul> <li>Applications</li> <li>Library</li> <li>System</li> <li>Users</li> </ul> | Apple     Application Suppo     Audio     Bluetooth     Caches     Catacomb     ColorPickers     ColorSync     Components     Components | rt > 0      | CrashReporter<br>FLEXnet Publisher<br>Foxit Software<br>GarageBand<br>LifeMediaBrowser<br>LetsVPN<br>livefsd<br>Logic<br>Microsoft<br>PenDriver |  | PenTablet_Driver<br>PenTabletInfo |      |
|                                                                                  |                                                                                                    |             |                                                                                                    |  | Cancel                            | Open |

#### Linux:

Deb: введите sudo dpkg -i в командной строке, перетащите установочный файл и выполните команду;

Rpm: введите sudo rpm -i в командной строке, перетащите установочный файл и выполните

команду;

Tar.gz: пожалуйста, сначала распакуйте, затем введите sudo в командной строке, перетащите сюда install.sh, а затем выполните команду;

## Описание драйвера

Если устройство не подключено или подключение устройства не выполнено успешно, появится следующее напоминание. Пожалуйста, попробуйте повторно подключить устройство, перезагрузите компьютер или драйвер и повторите попытку или обратитесь в службу поддержки клиентов.

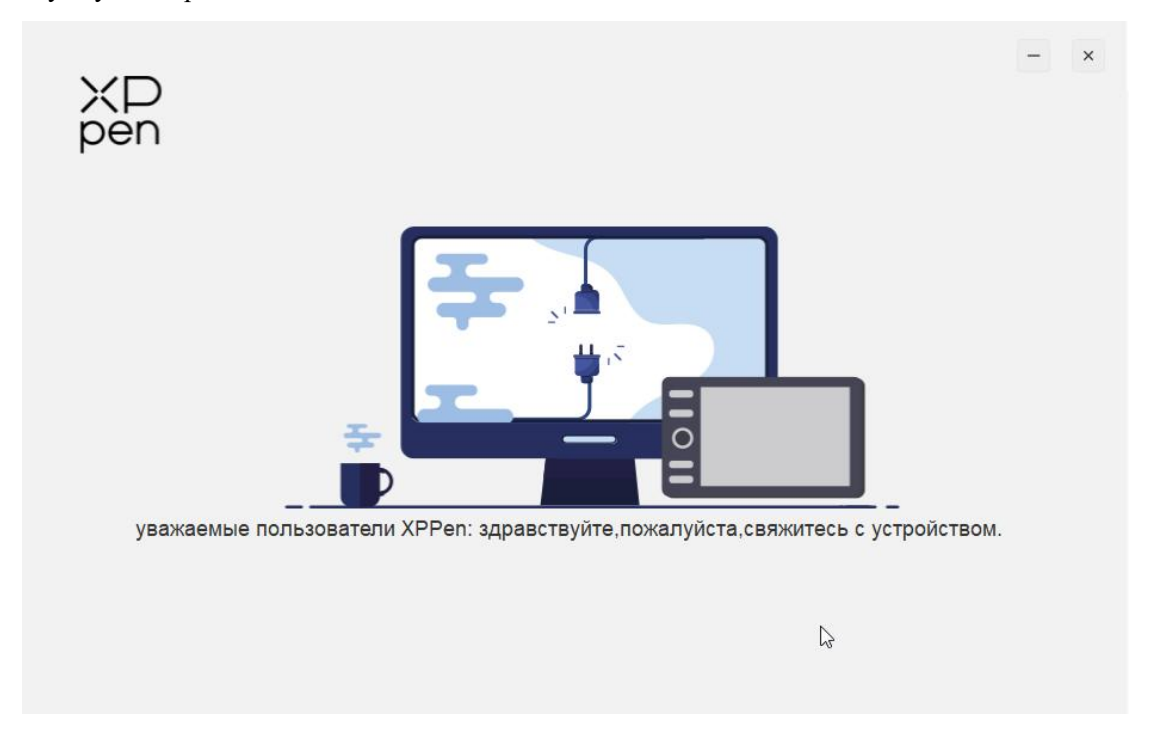

Устройство успешно подключено к компьютеру, и изображение устройства и его название будут отображаться в верхнем левом углу интерфейса драйвера

|                 | XP<br>pen | Приложение      |         | XD<br>pen     |                  | =                    |           | @ – ×              |
|-----------------|-----------|-----------------|---------|---------------|------------------|----------------------|-----------|--------------------|
|                 | Колес     | о управления:   |         |               |                  |                      |           |                    |
| Быстрые клавиши |           |                 |         |               |                  |                      | Настройка | вращения 0° 🗸      |
| батарея: 🎹      | •         | Масштабирование | ~       | C             | KI               | K2 K3                |           |                    |
|                 |           | Прокрутка       | ~       |               | К4               | K5 K6 K7             |           | импортировать      |
|                 |           | Размер кисти    | ~       |               | К8               | K9 K10               |           | Сохранить          |
|                 |           | Повернуть       | ~       |               |                  |                      |           | По умолчанию       |
|                 |           |                 |         | $\square$     |                  |                      |           |                    |
| ×               |           | 1               |         |               |                  |                      |           | IV OD              |
|                 |           |                 |         |               |                  |                      |           |                    |
|                 |           |                 | K1      |               | ~ <mark>к</mark> | 3 F5                 | $\sim$    |                    |
|                 |           |                 |         |               |                  |                      |           |                    |
|                 |           |                 | K2      | Просмотр      | ~ <mark>к</mark> | 1 Shift              | ~         |                    |
|                 |           |                 |         |               |                  |                      |           |                    |
| Сохранить       |           |                 |         | Г             | юказать все      | ~                    |           |                    |
|                 |           |                 | Copyrig | ht©2023 XP-PE | N Technology C   | O.All Rights Reserve | ed.       | Ver:3.4.5(676911f) |

Одновременно может быть подключено не более трех устройств. Нажмите на стрелку рядом с изображением устройства в левом верхнем углу для переключения устройств. После переключения одного из устройств вы можете настроить текущее устройство, при этом настройки действительны только для выбранного в данный момент устройства.

## Приложения

Используйте список приложений, чтобы добавить приложение и настроить функции

устройства в приложении.

Например, если вы выберете приложение и измените конфигурацию, изменения вступят в силу только при использовании приложения. При переключении различных приложений драйвер автоматически выполняет распознание. При выборе всех приложений, функции вступят в силу для других приложений, которые не настроены. Можно добавить до 7 приложений.

| Shortcut Remote | ХР<br>pen Приложение                                                                            |                                                            | ⊚ – ×                                      |
|-----------------|-------------------------------------------------------------------------------------------------|------------------------------------------------------------|--------------------------------------------|
| Быстрые клавиши | Колесо управления:                                                                              | Llognořes                                                  |                                            |
| батарея: 🎹      | <ul> <li>Масштабирование</li> <li>Прокрутка</li> <li>Размер кисти</li> <li>Повернуть</li> </ul> | K1 K2 K3 K7<br>K4 K5 K6 K10                                | импортировать<br>Сохранить<br>По умолчанию |
| Сохранить       |                                                                                                 | К1 I /II /II /II /II /II /II /II /II /II                   | IV O                                       |
|                 |                                                                                                 | Copyright © 2023 XP-PEN Technology CO.All Rights Reserved. | Ver:3.4.5(676911f)                         |

а. Нажмите "+" в правом верхнем углу панели приложений, чтобы открыть страницу выбора приложений;

b. Выберите приложение для добавления из открытых приложений или нажмите "Просмотр", чтобы выбрать из установленных приложений;

с. Нажмите "ОК", после чего выбранное приложение будет добавлено в панель приложений;

## Колесо управления

Кнопка в середине колеса может использоваться для переключения между группами функций колеса, драйвер предоставляет четыре группы функций колеса: масштабирование (по умолчанию), прокрутка, кисть и вращение.

| Shortcut Remote | ХР<br>pen Приложение                                                                            |                                                         | +<br>-<br>-                                                            |
|-----------------|-------------------------------------------------------------------------------------------------|---------------------------------------------------------|------------------------------------------------------------------------|
| Быстрые клавиши | Колесо управления:                                                                              |                                                         |                                                                        |
| батарея: 🎟      | <ul> <li>Масштабирование</li> <li>Прокрутка</li> <li>Размер кисти</li> <li>Повернуть</li> </ul> |                                                         | Настройка вращения 0° ✓<br>(2 КЗ К7<br>(5 К6<br>К9 К10<br>По умолчанию |
| Сохранить       | 1                                                                                               | II II<br>К1 I/I/II/II<br>К2 Просмотр К4<br>Показать все | F5 V<br>Shift V                                                        |
|                 |                                                                                                 | Copyright © 2023 XP-PEN Technology CO.A                 | Il Rights Reserved. Ver:3.4.5(676911f)                                 |

## Настроить:

Выберите "Настроить" в выпадающем меню и введите соответствующую клавишу или комбинацию клавиш с клавиатуры, чтобы определить функции колеса прокрутки по часовой стрелке и против нее.

2

| T |
|---|
|   |

# Импортировать и сохранить

| Shorteut Dometo | ХР<br>pen   | Приложен     | ие:      | XD<br>pen        |                                  | +                   | @ – ×              |
|-----------------|-------------|--------------|----------|------------------|----------------------------------|---------------------|--------------------|
| Быстрые клавиши | Колесо упра | авления:     |          |                  |                                  |                     |                    |
| батарея: 🎹      | • Mac       | штабирование | <b>~</b> |                  | KI                               |                     | ика вращения 0° 🗸  |
|                 | Про         | крутка       | ~        | C                | K4 1                             | K5 K6 K7            | Сохранить          |
|                 | ОПов        | ернуть       | ×<br>•   |                  | K8                               | K9 K10              | По умолчанию       |
|                 |             |              |          | ß                |                                  |                     |                    |
|                 |             | 4            |          |                  | I                                |                     |                    |
|                 |             |              | K1       |                  | ~ кз                             | F5 ~                |                    |
|                 |             |              | K2       | Просмотр         | ~ К4                             | Shift ~             |                    |
| Сохранить       |             |              | Copyrig  | nt © 2023 XP-PEI | оказать все<br>N Technology CO.A | VI Rights Reserved. | Ver:3.4.5(676911f) |

## Импортировать:

Импортируйте сохраненную конфигурацию с помощью Wireless Shortcut Remote в выбранное в данный момент приложение.

## Сохранить:

Сохраните конфигурацию в текущем выбранном приложении в драйвере для Wireless Shortcut Remote.

Примечание: пожалуйста, используйте функции "Импортировать" и "Сохранить" в случае проводного подключения. Конфигурации "Импортировать" и "Сохранить" не включают функцию вращения и действительны только в одной и той же системе.

## Горячие клавиши

Драйвер предоставляет четыре группы горячих клавиш, первая группа горячих клавиш включена по умолчанию. Начальные функции других групп клавиш, которые не включены, такие же, как и у первой группы. Каждая группа клавиш может быть настроена с различными функциями. После включения можно переключаться между включенными группами с помощью "I/II/III/IV" (клавиша К1 - клавиша для переключения по умолчанию, другие клавиши можно настроить).

| Shortcut Remote | ХР<br>pen Приложение: |                                                              | ⊗ – ×         |
|-----------------|-----------------------|--------------------------------------------------------------|---------------|
| Быстрые клавиши | Колесо управления:    | 1100                                                         |               |
| батарея: 🎹      | • Масштабирование ~   |                                                              | импортировать |
|                 | Размер кисти ~        | K4         K5         K6           K8         K9         K10 | Сохранить     |
|                 | О Повернуть ~         |                                                              | По умолчанию  |
|                 | 1                     |                                                              | IV 🕥          |
|                 |                       | К1 I/I/ШЛV V K3 F5                                           | <b>~</b> ]    |
|                 |                       | К2 Просмотр V К4 Shift                                       | <b>~</b>      |
| Сохранить       |                       | Показать все 🛛 🗙                                             |               |

Настройка предварительного просмотра:

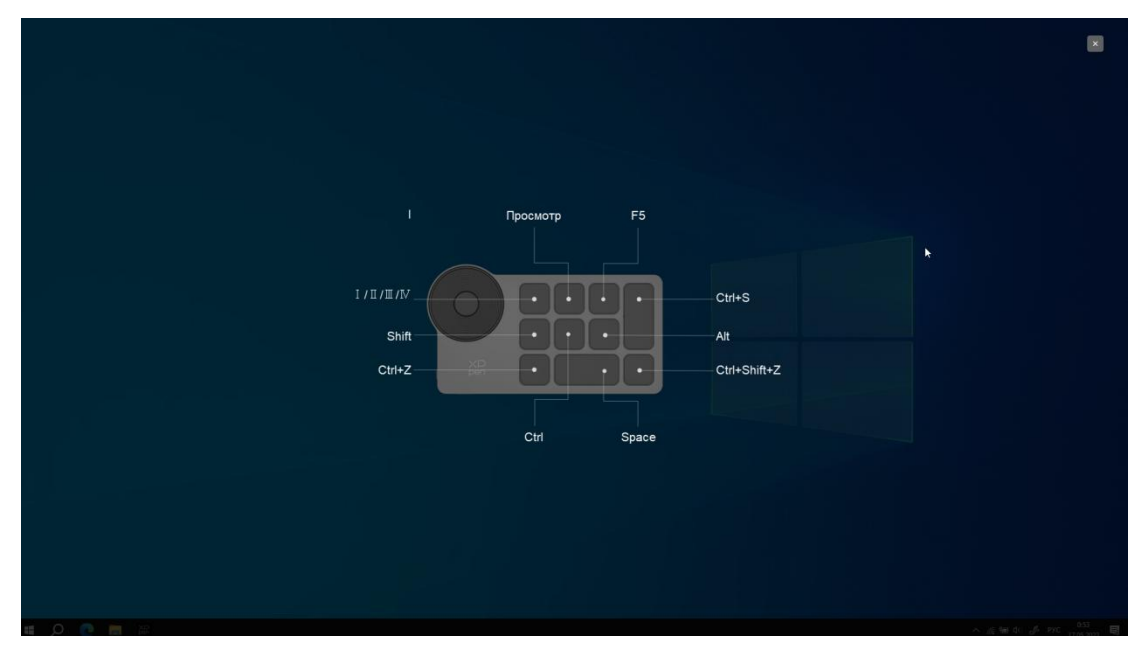

Просмотр функции выбранной в данный момент группы, выбранная в данный момент группа включена. Нажмите на значок закрытия в правом верхнем углу, чтобы закрыть окно предварительного просмотра.

## Настроить:

Выберите "Настроить" из выпадающего меню, чтобы настроить функцию каждой клавиши. Выберите "Использование мыши для управления" или "клавиатура" в меню "Настроить", чтобы настроить комбинацию клавиш.

#### Использование мыши для управления:

Установите комбинацию мыши и клавиш клавиатуры, такую как "Shift" и "Щелчок левой кнопкой мыши", чтобы выполнить действие в программном обеспечении, поддерживающем

## эту комбинацию клавиш.

клавиша быстрого доступа

| Использование мыши для упра                                                      | вления                                                                        |                                                               |
|----------------------------------------------------------------------------------|-------------------------------------------------------------------------------|---------------------------------------------------------------|
| Shift Певый Alt                                                                  | 🗌 Правый Alt 📄 Ctrl                                                           | 🗌 Пробел                                                      |
| <ul> <li>Щелчок левой кнопкой мыши</li> <li>Двойной щелчок левой мыши</li> </ul> | <ul> <li>Щелчок средней кнопко</li> <li>Щелчок правой кнопкой мыши</li> </ul> | <ul> <li>Прокрутить вверх</li> <li>Прокрутить вниз</li> </ul> |
| Другое                                                                           |                                                                               | 2                                                             |
| Отключить                                                                        | О Перо/ластик                                                                 |                                                               |
| 🔘 Показать панели драйверов                                                      | 🔘 Переключить монитор                                                         |                                                               |
| (B)[E]                                                                           | О Режим точности                                                              |                                                               |
| Запустить программу                                                              |                                                                               |                                                               |
|                                                                                  |                                                                               |                                                               |
| Пользовательское имя                                                             |                                                                               |                                                               |
| трые клавиши                                                                     |                                                                               |                                                               |

## Клавиатура:

Настройка сочетания горячих клавиш, например, установите значение "Alt+A" в программном обеспечении 3D MAX для использования инструмента выравнивания.

| клавиша | быстрого | доступа |
|---------|----------|---------|
|         |          |         |

| ввод с клавиатуры (до 20 групп)                                                  | )<br>                                                                                | Windows                                                       |
|----------------------------------------------------------------------------------|--------------------------------------------------------------------------------------|---------------------------------------------------------------|
|                                                                                  |                                                                                      |                                                               |
| Использование мыши для упра                                                      | вления                                                                               |                                                               |
| 🗌 Shift 📄 Левый Alt                                                              | 🗌 Правый Alt 🗌 Ctrl                                                                  | 🗌 Пробел                                                      |
| <ul> <li>Щелчок левой кнопкой мыши</li> <li>Двойной щелчок левой мыши</li> </ul> | <ul> <li>Щелчок средней кнопко</li> <li>Щелчок правой кнопкой мыши</li> </ul>        | <ul> <li>Прокрутить вверх</li> <li>Прокрутить вниз</li> </ul> |
| Другое                                                                           |                                                                                      | 6                                                             |
| <ul> <li>Отключить</li> <li>Показать панели драйверов</li> <li>[BV[E]</li> </ul> | <ul> <li>Перо/ластик</li> <li>Переключить монитор</li> <li>Режим точности</li> </ul> |                                                               |
| Запустить программу                                                              |                                                                                      |                                                               |
|                                                                                  |                                                                                      |                                                               |
| Пользовательское имя                                                             |                                                                                      |                                                               |
| ыстрые клавиши                                                                   |                                                                                      |                                                               |
|                                                                                  | Отмена                                                                               |                                                               |

Вы можете установить несколько групп сочетаний горячих клавиш, например, введите Ctrl+C, Ctrl+V. Когда вы нажмете клавишу, все функции набора сочетаний горячих клавиш будут запущены один раз.

Windows (Command): добавьте комбинацию клавиш с системными клавишами. Например, когда вам нужно ввести Win (Cmd)+Left, нажмите Left, чтобы автоматически ввести системную клавишу.

## Другое:

Точный режим: ограничение области экрана на определенный диапазон, что позволяет выполнять более детальный рисунок для этой области.

## Настройки драйвера

| Shortcut Remote | ХР<br>pen Приложи  | ение:   | XD<br>pen      |              |                | + @                                   | - ×                |
|-----------------|--------------------|---------|----------------|--------------|----------------|---------------------------------------|--------------------|
| Быстрые клавиши | Колесо управления: |         |                | Отключить с  | сообщение      | 2                                     |                    |
| батарея: 🎹      | • Масштабировани   | ie V    |                | Импорт конфи | агурации       | Экспорт конфигураци<br>обратная связь | и тировать         |
|                 | Размер кисти       | ~       |                | К8           | К9 1           | K10                                   | Сохранить          |
|                 | Повернуть          | ~       |                |              |                |                                       | То умолчанию       |
|                 | 1                  |         | 1              |              |                | IV                                    | 0                  |
|                 |                    | K1      | I /II /III/IV  | ~ кз         | F5             | ~                                     |                    |
| ÀÀ              |                    | K2      | Просмотр       | × K4         | Shift          | ~                                     |                    |
| Сохранить       |                    | Copyrig | ht © 2023 XP-P | Показать все | All Rights Res | erved                                 | Ver 3 4 5(676911f) |

## Отключение горячих клавиш:

Отключение функций и запроса состояния клавиш для всех клавиш на устройстве.

#### Отключение сообщений с подсказкой:

При нажатии клавиши, запрос о состоянии клавиши не будет отображаться в нижней части экрана.

#### Диагностические инструменты:

Когда возникает проблема в использовании драйвера, вы можете воспользоваться диагностическими инструментами.

#### Файлы конфигурации импорта и экспорта:

Считывание или сохранение установленного значения заданной функции способом конфигурации импорта и экспорта.

## Примечания:

Когда вам нужно импортировать и экспортировать измененные функции, пожалуйста, нажмите кнопку "Сохранить" слева от интерфейса драйвера, чтобы сохранить.

# Удаление драйвера

## Windows:

Откройте [Settings]  $\rightarrow$  [Apps]  $\rightarrow$  [Apps & features] в меню "Пуск", найдите "Pentablet", нажмите "Uninstall" и следуйте инструкциям.

## Mac:

Найдите XP-PentabletPro в [Go]  $\rightarrow$  [Applications], нажмите "UninstallPenTablet" и следуйте инструкциям.

## Linux:

Deb: введите sudo dpkg -r xp-pen-pentablet в командной строке и выполните команду;

Rpm: введите sudo rpm -e xp-pen-pentablet в командной строке и выполните команду;

Tar.gz: пожалуйста, сначала распакуйте, затем введите sudo в командной строке, перетащите сюда uninstall.sh, а затем выполните команду;

## При наличии каких-либо вопросов, пожалуйста, свяжитесь с нами:

Веб-сайт: www.xp-pen.ru Эл. почта: serviceru@xp-pen.com Тел: 400-808-7782